# 使用PEAP、ISE 2.1和WLC 8.3配置802.1X身份 驗證

| 目錄                         |
|----------------------------|
|                            |
| <u>必要條件</u>                |
|                            |
| 採用元件                       |
| <u>背景資訊</u>                |
|                            |
| 網路圖表                       |
|                            |
| 宣告WLC上的RADIUS伺服器           |
| 建立SSID                     |
| 在ISE上宣告WLC                 |
| <u>在 ISE 上建立新使用者</u>       |
| <u>建立身份驗證規則</u>            |
| 建立授權設定檔                    |
| 建立授權規則                     |
| <u>終端裝置配置</u>              |
| <u>終端裝置配置 — 安裝ISE自簽名證書</u> |
| <u>終端裝置組態 — 建立WLAN設定檔</u>  |
|                            |
| WLC上的驗證程式                  |
| ISE上的身份驗證過程                |

<u>疑難排解</u>

# 簡介

本檔案介紹如何設定具有802.1x安全性和虛擬區域網路(VLAN)覆寫的無線區域網路(WLAN)。

## 必要條件

### 需求

思科建議您瞭解以下主題:

- 802.1x
- 受保護的可擴充驗證通訊協定(PEAP)
- 證書頒發機構(CA)
- 憑證

### 採用元件

本文中的資訊係根據以下軟體和硬體版本:

- WLC v8.3.102.0
- 身分識別服務引擎(ISE)v2.1
- Windows 10筆記型電腦

本文中的資訊是根據特定實驗室環境內的裝置所建立。文中使用到的所有裝置皆從已清除(預設))的組態來啟動。如果您的網路運作中,請確保您瞭解任何指令可能造成的影響。

### 背景資訊

當您設定具有802.1x安全性和VLAN的WLAN時,可以將受保護的可擴展身份驗證協定作為可擴展身 份驗證協定(EAP)進行覆蓋。

設定

網路圖表

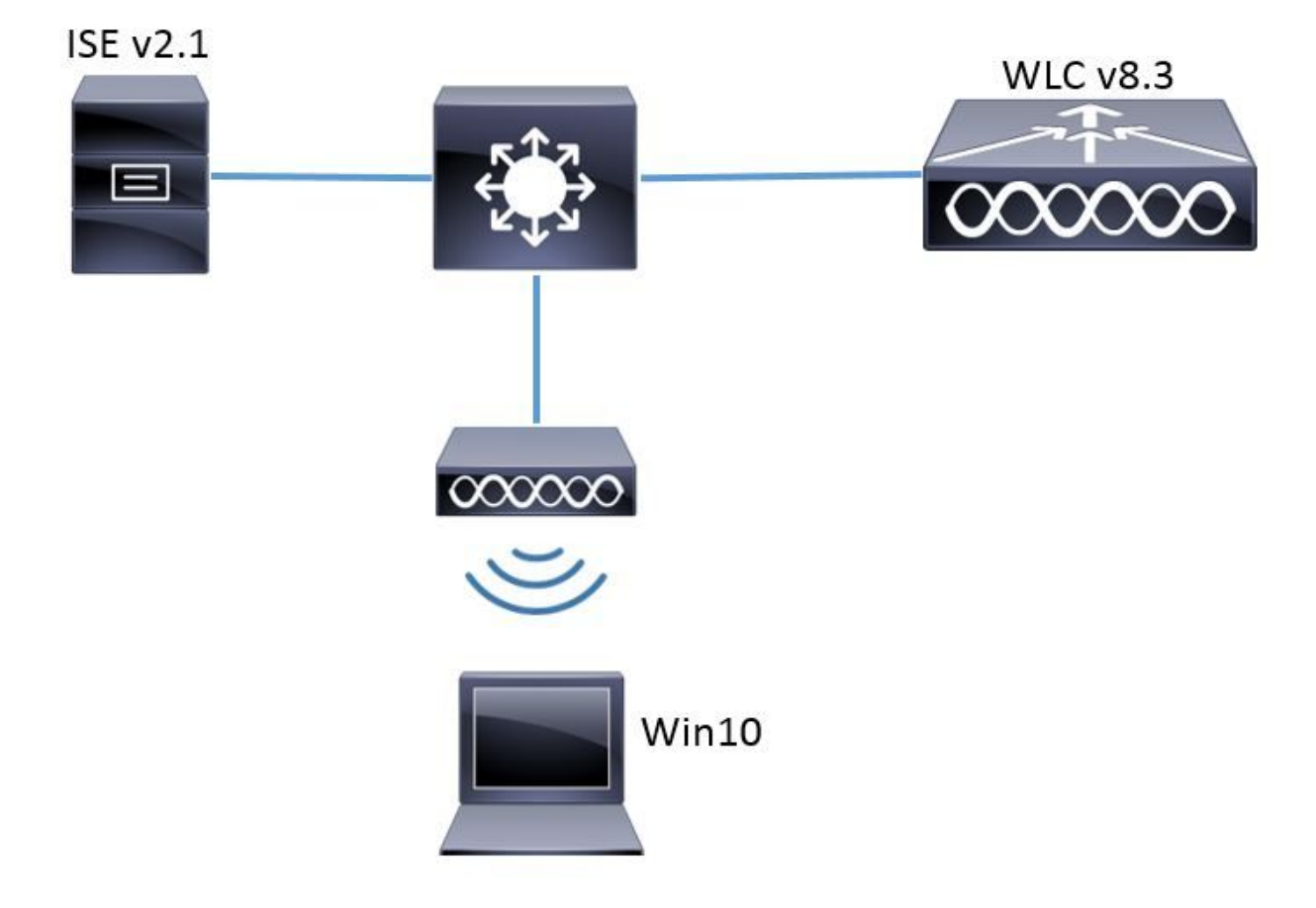

一般步驟如下:

- 1. 宣告WLC上的RADIUS伺服器,反之亦然,允許彼此通訊。
- 2. 在WLC中建立服務組識別碼(SSID)。
- 3. 在ISE上建立身份驗證規則。
- 4. 在ISE上建立授權配置檔案。
- 5. 在ISE上建立授權規則。
- 6. 配置終結點。

宣告WLC上的RADIUS伺服器

若要允許RADIUS伺服器和WLC之間的通訊,您需要在WLC上註冊RADIUS伺服器,反之亦然。

GUI:

步驟 1.開啟WLC的GUI,然後導覽至SECURITY > RADIUS > Authentication > New,如下圖所示

o

| ahaha                                              |                                                                                                  | Saye Configuration   <u>P</u> ing   Logout   <u>R</u> efresh |
|----------------------------------------------------|--------------------------------------------------------------------------------------------------|--------------------------------------------------------------|
| cisco                                              | MONITOR WLANS CONTROLLER WIRELESS SECURITY MANAGEMENT COMMANDS HELP EEEDBACK                     | 🔒 <u>H</u> ome                                               |
| Security                                           | RADIUS Authentication Servers                                                                    | Apply New                                                    |
| ▼ AAA<br>General                                   | Auth Called Station ID Type 🛛 🗛 MAC Address:SSID 🗸                                               |                                                              |
| <ul> <li>RADIUS</li> <li>Authentication</li> </ul> | Use AES Key Wrap 🗌 (Designed for FIPS customers and requires a key vrap compliant RADIUS server) |                                                              |
| Accounting                                         | MAC Delimiter Hyphen V                                                                           |                                                              |
| DNS                                                | Framed MTU 1300                                                                                  |                                                              |

#### 步驟 2.輸入RADIUS伺服器資訊,如圖所示。

| ADIUS Authentication Serv        | ers > New       |                                                             |
|----------------------------------|-----------------|-------------------------------------------------------------|
| Server Index (Priority)          | 2 ~             | _                                                           |
| Server IP Address(Ipv4/Ipv6)     | a.b.c.d         |                                                             |
| Shared Secret Format             | ASCII 🗸         | -                                                           |
| Shared Secret                    | •••••           |                                                             |
| Confirm Shared Secret            | •••••           |                                                             |
| Key Wrap                         | (Designed fo    | r FIPS customers and requires a key wrap compliant RADIUS s |
| Port Number                      | 1812            |                                                             |
| Server Status                    | Enabled $\sim$  |                                                             |
| Support for CoA                  | Disabled $\vee$ |                                                             |
| Server Timeout                   | 10 seconds      | 5                                                           |
| Network User                     | 🗹 Enable        |                                                             |
| Management                       | 🗹 Enable        |                                                             |
| Management Retransmit<br>Timeout | 2 seconds       |                                                             |
|                                  |                 |                                                             |

| > | config | radius | auth | add <index> <a.b.c.d> 1812 ascii <shared-key></shared-key></a.b.c.d></index> |
|---|--------|--------|------|------------------------------------------------------------------------------|
| > | config | radius | auth | disable <index></index>                                                      |
| > | config | radius | auth | retransmit-timeout <index> <timeout-seconds></timeout-seconds></index>       |
| > | config | radius | auth | enable <index></index>                                                       |

<a.b.c.d>對應於RADIUS伺服器。

#### 建立SSID

GUI:

#### 步驟 1. 開啟WLC的GUI, 然後導覽至WLANs > Create New > Go, 如下圖所示。

| ،، ،،، ،،<br>cısco           | <u>M</u> ONITOR | <u>W</u> LANs | <u>C</u> ONTROLLER | W <u>I</u> RELESS | <u>s</u> ecurity   | M <u>A</u> NAGEMENT | C <u>O</u> MMANDS | HE <u>L</u> P <u>I</u> | <u>F</u> EEDBACK |    |
|------------------------------|-----------------|---------------|--------------------|-------------------|--------------------|---------------------|-------------------|------------------------|------------------|----|
| WLANs                        | WLANs           |               |                    |                   |                    |                     |                   |                        |                  |    |
| WLANS     WLANS     Advanced | Current Filt    | ber: Nor      | ne [ <u>Cha</u>    | nge Filter] [Cl   | <u>ear Filter]</u> |                     |                   | Create Ne              | w v              | Go |

### 步驟 2.選擇SSID和配置檔案的名稱,然後按一下Apply,如下圖所示。

| W | /LANs > New  |              |   | < Back | Apply |
|---|--------------|--------------|---|--------|-------|
|   | Туре         | WLAN V       |   |        |       |
|   | Profile Name | profile-name |   |        |       |
|   | SSID         | SSID-name    |   |        |       |
|   | ID           | 2 ~          | • |        |       |

CLI:

> config wlan create <id> <profile-name> <ssid-name>

#### 步驟 3.將RADIUS伺服器指定給WLAN。

CLI:

> config wlan radius\_server auth add <wlan-id> <radius-index>

GUI:

導覽至Security > AAA Servers,然後選擇所需的RADIUS伺服器,然後按圖中所示的Apply。

| /LANs > Edit | 'ise-prof'                                                   | < Back | Apply |
|--------------|--------------------------------------------------------------|--------|-------|
| General      | Security QoS Policy-Mapping Advanced                         |        |       |
| Layer 2      | Layer 3 AAA Servers                                          |        |       |
|              |                                                              |        | ^     |
| Select AAA s | ervers below to override use of default servers on this WLAN |        |       |
| RADIUS Sem   | vers                                                         |        |       |
| RADIUS S     | erver Overwrite interface 🛛 Enabled                          |        |       |
|              |                                                              |        |       |
| _            | Authentication Servers Accounting Servers EAP Parameters     |        |       |
| 0            | └─ Enabled                                                   |        |       |
| Server 1     | IP:172.16.15.8, Port:1812; V None V                          |        |       |
| Server 2     | None V None V                                                |        |       |
| Server 3     | None V None V                                                |        |       |
| Server 4     |                                                              |        |       |
| Server 5     | None v                                                       |        |       |
| Server 6     | None V None V                                                |        |       |
| RADIUS Sem   | ver Accounting                                               |        |       |
| Interim U    | pdate 🗸 Interim Interval 0 Seconds                           |        | ~     |
| <            |                                                              | 2      | >     |

#### 步驟 4.啟用Allow AAA Override,並選擇性地增加會話超時

CLI:

> config wlan aaa-override enable <wlan-id>

> config wlan session-timeout <wlan-id> <session-timeout-seconds>

GUI:

導覽至WLANs > WLAN ID > Advanced,然後啟用Allow AAA Override。 或者指定會話超時,如下 圖所示。

| WLANs > Edit 'ise-p            | prof                              |                       | SBack              | A ()          |   |
|--------------------------------|-----------------------------------|-----------------------|--------------------|---------------|---|
| General Securit                | y QoS Policy-Mappin               | g Advanced            |                    |               |   |
|                                | _                                 |                       |                    |               | ^ |
| Allow AAA Override             | 🗹 Enabled                         | DHCP                  |                    |               |   |
| Coverage Hole<br>Detection     | 🗹 Enabled                         | DHC                   | P Server           | Override      |   |
| Enable Session<br>Timeout      | Session Timeou (secs              | DHC<br>s) Assi        | P Addr.<br>gnment  | Required      |   |
| Aironet IE                     | Enabled                           | OEAP                  |                    |               |   |
| Diagnostic Channe<br><u>18</u> | Enabled                           | Spli                  | t Tunnel           | Enabled       |   |
| Override Interface<br>ACL      | IPv4 None 🗸                       | IPv6<br>None 💛 Manage | ement Frame Pro    | tection (MFP) |   |
| Layer2 Ad                      | None 🗸                            |                       |                    |               |   |
| URL ACL                        | None 🗸                            | MFP                   | Client Protection  | 🛃 Optional 🗸  |   |
| P2P Blocking Action            | Disabled 🗸 🗸                      | DTIM P                | eriod (in beacon i | intervals)    |   |
| Client Exclusion 💈             | Enabled 60<br>Timeout Value (secs | ) 802                 | .11a/n (1 - 255)   | 1             |   |
| Maximum Allowed<br>Clients 🗳   | 0                                 | 802<br>NAC            | .11b/g/n (1 - 255  | 5) 1          |   |
| Static IP Tunneling            | □                                 | NAC                   | State None         | ~             | > |

### 步驟 5.啟用WLAN。

CLI:

> config wlan enable <wlan-id>

GUI:

導覽至WLANs > WLAN ID > General,然後啟用SSID,如下圖所示。

| WLANs>Edit 'ise-j                      | irof'                                                                                                   | < Back | Apply |
|----------------------------------------|----------------------------------------------------------------------------------------------------|--------|-------|
| General Securit                        | y QoS Policy-Mapping Advanced                                                                           |        |       |
| Profile Name<br>Type<br>SSID<br>Status | ise-prof<br>WLAN<br>ise-ssid<br>Enabled                                                                 |        |       |
| Security Policies                      | [WPA2][Auth(802.1X)]<br>(Modifications done under security tab will appear after applying the changes.) |        |       |
| Radio Policy                           | All                                                                                                    |        |       |
| Group(G)                               | management V                                                                                            |        |       |
| Multicast Vlan<br>Feature              | Enabled                                                                                                 |        |       |
| Broadcast SSID                         | 🗹 Enabled                                                                                               |        |       |
| NAS-ID                                 | none                                                                                                    |        |       |

### 在ISE上宣告WLC

步驟 1.開啟ISE控制檯並導航到管理>網路資源>網路裝置>新增,如下圖所示。

| dialo Identity Serv          | ices Engine        | Home      | Context \     | /isibility  | ▶ Operatio   | ns ▶Po      | licy   | ▼Adminis    | tration   | ► Worl  |
|------------------------------|--------------------|-----------|---------------|-------------|--------------|-------------|--------|-------------|-----------|---------|
| Ident<br>► System<br>► Ident | ity Management 🛛 🗣 | - Network | k Resources   | Device I    | Portal Manag | gement p»   | Grid S | ervices 🕨   | Feed Se   | rvice I |
| ✓ Network Devices            | Network Device Gr  | roups     | Network Devic | e Profiles: | External R   | ADIUS Serve | rs F   | RADIUS Sen  | /er Seque | ences   |
|                              | G                  |           |               |             |              |             |        |             |           |         |
| Network devices              |                    | Netw      | ork Devices   | 6           |              |             |        |             |           |         |
| Default Device               |                    |           | _             |             |              |             |        |             |           |         |
|                              |                    | 🥖 Edi     | it 🕂 Add 🖻    | Duplicate   | 👍 Import     | 🚯 Export 👻  | OGe    | enerate PAC | XDelet    | e 🔻     |

步驟 2.輸入值。

或者,它可以是指定的型號名稱、軟體版本、說明,並根據裝置型別、位置或WLC分配網路裝置組 。

a.b.c.d對應傳送所要求驗證的WLC介面。預設情況下,它是管理介面,如下圖所示。

| Network Devices List > New Network Device<br>Network Devices |  |  |  |  |  |  |  |
|--------------------------------------------------------------|--|--|--|--|--|--|--|
| * Name WLC-name                                              |  |  |  |  |  |  |  |
| Description optional description                             |  |  |  |  |  |  |  |
|                                                              |  |  |  |  |  |  |  |
| * IP Address: a.b.c.d / 32                                   |  |  |  |  |  |  |  |
|                                                              |  |  |  |  |  |  |  |
| t Davias Profile Interior                                    |  |  |  |  |  |  |  |
| * Device Profile                                             |  |  |  |  |  |  |  |
| Model Name wic-model 🍷                                       |  |  |  |  |  |  |  |
| Software Version wlc-software 🍸                              |  |  |  |  |  |  |  |
|                                                              |  |  |  |  |  |  |  |
| * Network Device Group                                       |  |  |  |  |  |  |  |
| Device Type WLCs-2504 📀 Set To Default                       |  |  |  |  |  |  |  |
| Location All Locations 📀 Set To Default                      |  |  |  |  |  |  |  |
| WLCs WLCs O Set To Default                                   |  |  |  |  |  |  |  |
|                                                              |  |  |  |  |  |  |  |
| RADIUS Authentication Settings                               |  |  |  |  |  |  |  |
|                                                              |  |  |  |  |  |  |  |
| Enable Authentication Settings                               |  |  |  |  |  |  |  |
| Protocol RADIUS                                              |  |  |  |  |  |  |  |
| * Shared Secret Show                                         |  |  |  |  |  |  |  |
| Enable KeyWrap 🗌 👔                                           |  |  |  |  |  |  |  |
| * Key Encryption Key Show                                    |  |  |  |  |  |  |  |
| * Message Authenticator Code Key Show                        |  |  |  |  |  |  |  |
| Key Input Format 💿 ASCII 🔵 HEXADECIMAL                       |  |  |  |  |  |  |  |
| CoA Port 1700 Set To Default                                 |  |  |  |  |  |  |  |

有關網路裝置組的詳細資訊:

<u>ISE – 網路裝置群組</u>

### 在 ISE 上建立新使用者

步驟 1.導覽至Administration > Identity Management > Identities > Users > Add,如下圖所示。

| dialo Identity Services Engine                                                                                      | Home                     | Context Visibility  | Operations                           | ▶ Policy        | <ul> <li>Administration</li> </ul>         |
|----------------------------------------------------------------------------------------------------|--------------------------|---------------------|--------------------------------------|-----------------|--------------------------------------------|
| <ul> <li>System</li> <li>Identity Management</li> <li>Identities</li> <li>Groups</li> <li>External Ident</li> </ul> | Network F<br>ity Sources | Resources           | Portal Managemen<br>Jences • Setting | t pxGrid 8<br>s | <b>System</b><br>Deployment<br>Licensing   |
| C Users                                                                                                    | Networ                   | k Access Users      |                                      |                 | Certificates<br>Logging<br>Maintenance     |
| Latest Manual Network Scan Res                                                                                      | 🦯 Edit                   | 🕂 Add 🛛 🔯 Change St | atus 👻 🎲 Import                      | Export -        | Upgrade<br>Backup & Restor<br>Admin Access |
|                                                                                                    | ् Loa                    | ading               |                                      |                 | Settings<br>Identity Managem<br>Identities |

步驟 2.輸入資訊。

在此示例中,此使用者屬於名為ALL\_ACCOUNTS的組,但可以根據需要對其進行調整,如圖所示 。

| Network Access Users List > New Network Access User |                               |                |  |  |  |  |  |  |
|-----------------------------------------------------|-------------------------------|----------------|--|--|--|--|--|--|
| Network Access User                                 |                               |                |  |  |  |  |  |  |
| *Name user1                                         |                               |                |  |  |  |  |  |  |
| Statua 🔲 –                                          |                               |                |  |  |  |  |  |  |
| Enable                                              | :cl ▼                         |                |  |  |  |  |  |  |
| Email                                               |                               |                |  |  |  |  |  |  |
| Passwords                                           |                               |                |  |  |  |  |  |  |
| Password Type:                                      | Internal Users 🔹              |                |  |  |  |  |  |  |
|                                                     | Password                      | Re-Enter Passw |  |  |  |  |  |  |
| * Login Password                                    | •••••                         | •••••          |  |  |  |  |  |  |
| Enable Password                                     |                               |                |  |  |  |  |  |  |
|                                                     |                               |                |  |  |  |  |  |  |
| <ul> <li>User Informati</li> </ul>                  | on                            |                |  |  |  |  |  |  |
| First Name                                          |                               |                |  |  |  |  |  |  |
| Last Name                                           |                               |                |  |  |  |  |  |  |
|                                                     |                               |                |  |  |  |  |  |  |
| <ul> <li>Account Optio</li> </ul>                   | ns                            |                |  |  |  |  |  |  |
|                                                     | Description                   |                |  |  |  |  |  |  |
| Change password on next login 🛛                     |                               |                |  |  |  |  |  |  |
| <ul> <li>Account Disable Policy</li> </ul>          |                               |                |  |  |  |  |  |  |
| Disable accourt                                     | nt if date exceeds 2017-01-21 |                |  |  |  |  |  |  |
|                                                     |                               |                |  |  |  |  |  |  |

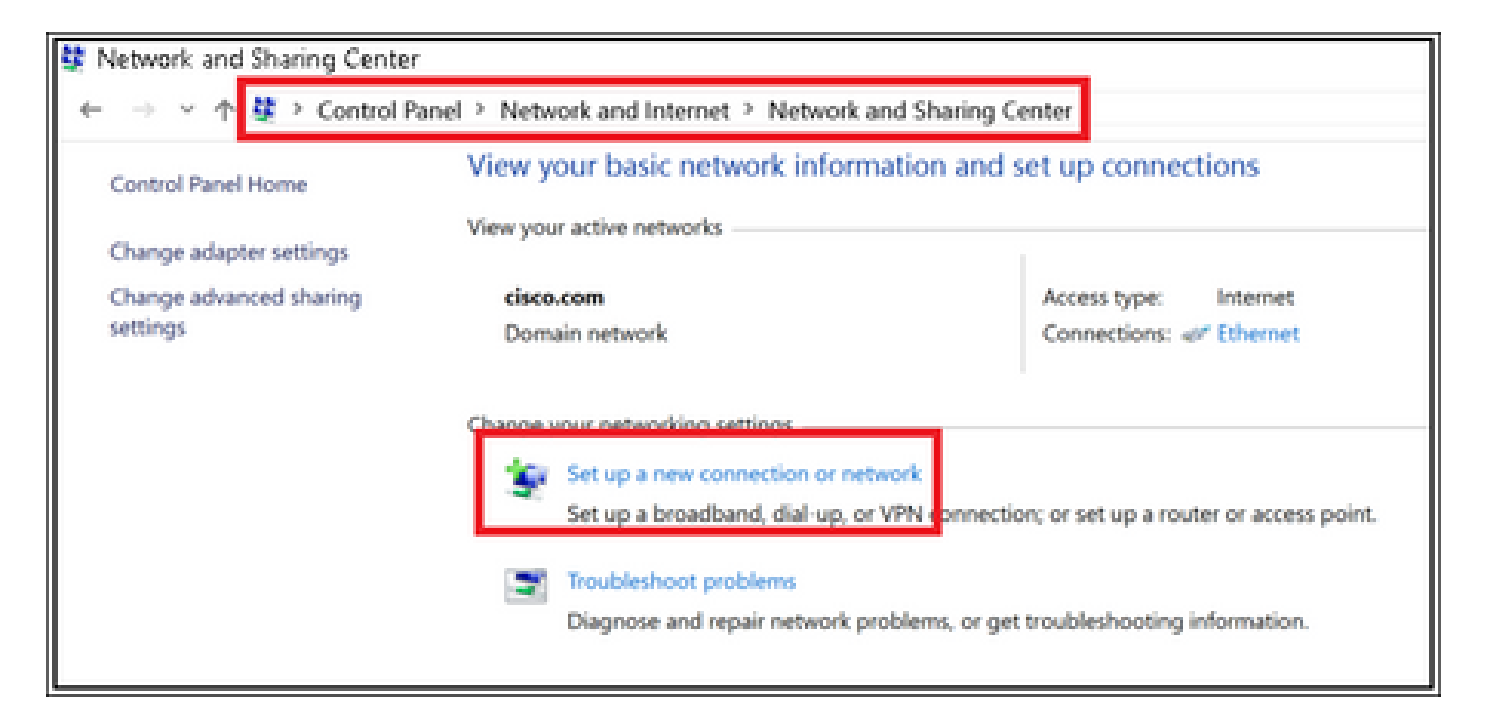

步驟 3.選擇Manually connect to a wireless network,然後按一下Next,如下圖所示。

|   |                                                                               |     | - |      | ×  |
|---|-------------------------------------------------------------------------------|-----|---|------|----|
| - | Set Up a Connection or Network                                                |     |   |      |    |
|   |                                                                               |     |   |      |    |
|   | Choose a connection option                                                    |     |   |      |    |
|   |                                                                               |     |   |      |    |
|   | Connect to the Internet                                                       |     |   |      |    |
|   | <ul> <li>Set up a broadband or dial-up connection to the internet.</li> </ul> |     |   |      |    |
|   | Set up a new network                                                          |     |   |      |    |
|   |                                                                               |     |   |      |    |
|   | Manually connect to a wireless network                                        |     |   |      |    |
|   |                                                                               |     |   |      |    |
|   | Set up a dial-up or VPN connection to your workplace.                         |     |   |      |    |
|   |                                                                               |     |   |      |    |
|   |                                                                               |     |   |      |    |
|   |                                                                               |     |   |      |    |
|   |                                                                               |     |   |      | -  |
|   |                                                                               | Nex | : | Cane | el |
|   |                                                                               |     |   |      |    |

|   |                         |                                                           | -  |      | ×   |
|---|-------------------------|-----------------------------------------------------------|----|------|-----|
| - | 🐓 Manually connect to a | wireless network                                          |    |      |     |
|   | Enter information fo    | or the wireless network you want to add                   |    |      |     |
|   | Network name:           | ise-ssid                                                  |    |      |     |
|   | Security type:          | WPA2-Enterprise ~                                         |    |      |     |
|   | Encryption type:        | AES                                                       |    |      |     |
|   | Security Key:           | Hide character                                            | s  |      |     |
|   | Start this connectio    | n automatically                                           |    |      |     |
|   | Connect even if the     | network is not broadcasting                               |    |      |     |
|   | Warning: If you sele    | ct this option, your computer's privacy might be at risk. |    |      |     |
|   |                         |                                                           |    |      |     |
|   |                         |                                                           |    |      |     |
|   |                         |                                                           |    |      |     |
|   |                         | N                                                         | pt | Cano | pel |

步驟 4.輸入SSID名稱和安全型別WPA2-Enterprise的資訊,然後按一下Next(如圖所示)。

步驟 5.選擇Change connection settings以自訂WLAN設定檔的組態,如下圖所示。

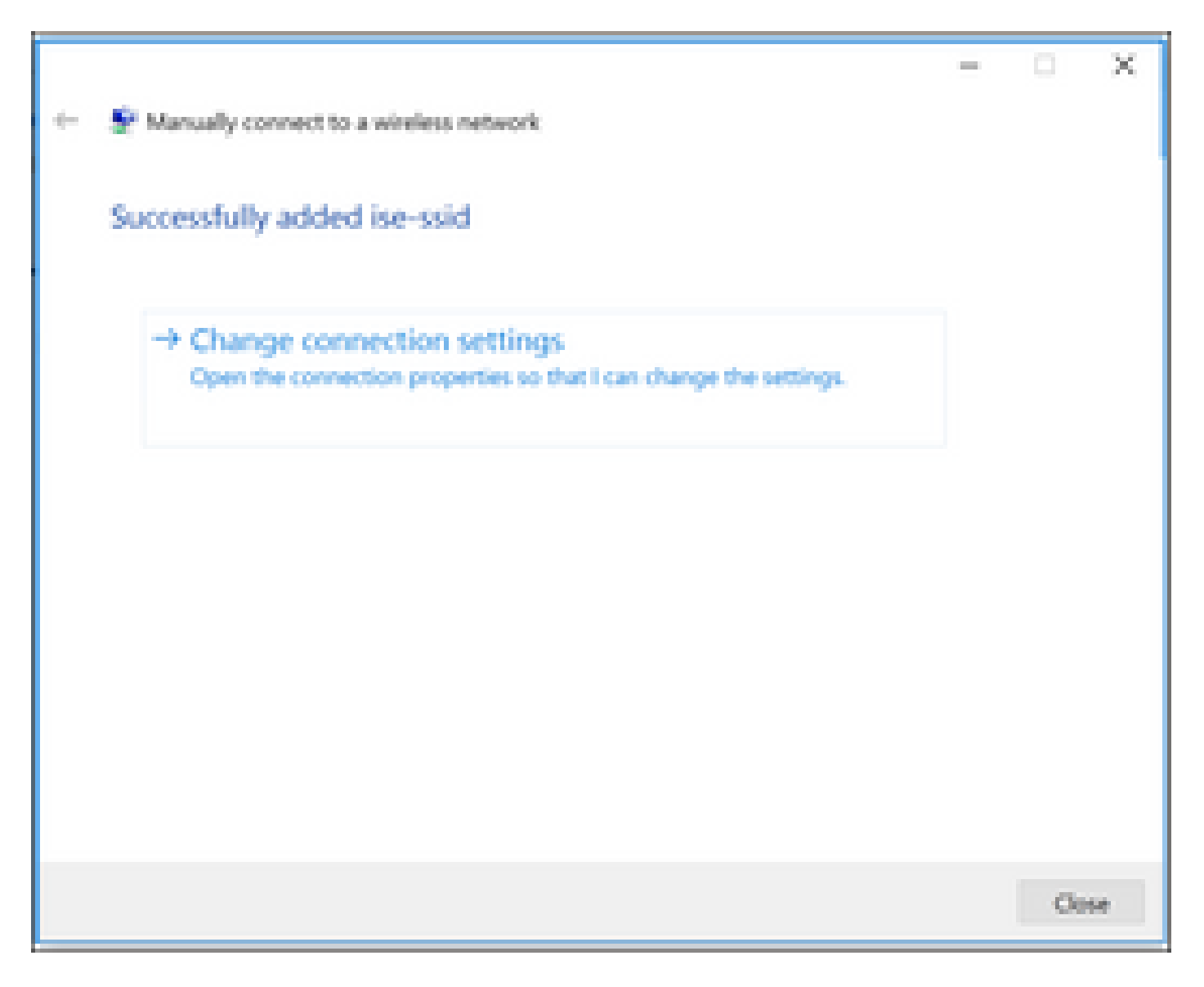

步驟 6.導覽至Security索引標籤,然後按一下Settings,如下圖所示。

| ise-ssid Wireless Network Properties |                           |           |        |    |  |  |  |
|--------------------------------------|---------------------------|-----------|--------|----|--|--|--|
| Connection Security                  |                           |           |        |    |  |  |  |
|                                      |                           |           |        |    |  |  |  |
| Security type:                       | WPA2-Enterprise           |           | $\sim$ |    |  |  |  |
| Encryption type:                     | AES                       |           | $\sim$ |    |  |  |  |
|                                      |                           |           |        |    |  |  |  |
|                                      |                           |           |        |    |  |  |  |
| Choose a network aut                 | hentication method:       |           | _      |    |  |  |  |
| Microsoft: Protected                 | EAP (PEAP) 🛛 🗸            | Setting   | gs     |    |  |  |  |
| Remember my cre                      | dentials for this connect | tion each |        |    |  |  |  |
| unie i mioggeu o                     |                           |           |        |    |  |  |  |
|                                      |                           |           |        |    |  |  |  |
|                                      |                           |           |        |    |  |  |  |
|                                      |                           |           |        |    |  |  |  |
| Advanced settings                    |                           |           |        |    |  |  |  |
|                                      |                           |           |        |    |  |  |  |
|                                      |                           |           |        |    |  |  |  |
|                                      |                           |           |        |    |  |  |  |
|                                      |                           | ОК        | Cano   | el |  |  |  |

步驟 7. 選擇是否驗證了RADIUS伺服器。

如果是,請啟用驗證伺服器身份,方法是驗證證書,並從受信任的根證書頒發機構:清單選擇 ISE的自簽名證書。

選擇Configure並禁用Automatically use my Windows logon name and password...後,按一下 OK,如下圖所示。

| Protected EAP Properties                                                                                                    | × |  |  |  |  |  |  |  |  |
|----------------------------------------------------------------------------------------------------|---|--|--|--|--|--|--|--|--|
| When connecting:                                                                                                    |   |  |  |  |  |  |  |  |  |
| Verify the server's identity by validating the certificate                                                                                                    |   |  |  |  |  |  |  |  |  |
| Connect to these servers (examples:srv1;srv2;.*\.srv3\.com):                                                                                                    |   |  |  |  |  |  |  |  |  |
|                                                                                                    |   |  |  |  |  |  |  |  |  |
| Trusted Root Certification Authorities:                                                                                                    |   |  |  |  |  |  |  |  |  |
| Eggen a Cickel Livian                                                                                                    | • |  |  |  |  |  |  |  |  |
|                                                                                                    |   |  |  |  |  |  |  |  |  |
| EAP-SelfSignedCertificate                                                                                                    |   |  |  |  |  |  |  |  |  |
| En der soch Dergeh die erdeligen und der die der die der d                                                                                                    |   |  |  |  |  |  |  |  |  |
| E. La Contra Contra Con |   |  |  |  |  |  |  |  |  |
| < >                                                                                                    |   |  |  |  |  |  |  |  |  |
| Notifications before connecting:                                                                                                    |   |  |  |  |  |  |  |  |  |
| Tell user if the server name or root certificate isn't specified                                                                                                    | / |  |  |  |  |  |  |  |  |
|                                                                                                    |   |  |  |  |  |  |  |  |  |
| Select Authentication Method:                                                                                                    |   |  |  |  |  |  |  |  |  |
| Secured password (EAP-MSCHAP v2) Configure                                                                                                    |   |  |  |  |  |  |  |  |  |
| Enable Fast Reconnect                                                                                                    |   |  |  |  |  |  |  |  |  |
| Disconnect if server does not present cryptobinding TLV                                                                                                    |   |  |  |  |  |  |  |  |  |
| Enable Identity Privacy                                                                                                    |   |  |  |  |  |  |  |  |  |
|                                                                                                    |   |  |  |  |  |  |  |  |  |
|                                                                                                    |   |  |  |  |  |  |  |  |  |
| OK Cancel                                                                                                    |   |  |  |  |  |  |  |  |  |
|                                                                                                    |   |  |  |  |  |  |  |  |  |

返回Security頁籤後,選擇Advanced settings,將身份驗證模式指定為使用者身份驗證,並儲存 ISE上配置的憑據,以便驗證使用者,如圖所示。

| ise-ssid Wireless Network Properties |                          |           |        |  |  |  |  |  |  |
|--------------------------------------|--------------------------|-----------|--------|--|--|--|--|--|--|
| Connection Security                  |                          |           |        |  |  |  |  |  |  |
|                                      |                          |           |        |  |  |  |  |  |  |
| Security type:                       | WPA2-Enterprise          |           | $\sim$ |  |  |  |  |  |  |
| Encryption type:                     | Encryption type: AES     |           |        |  |  |  |  |  |  |
|                                      |                          |           |        |  |  |  |  |  |  |
|                                      |                          |           |        |  |  |  |  |  |  |
| Choose a network aut                 | hentication method:      |           | _      |  |  |  |  |  |  |
| Microsoft: Protected E               | EAP (PEAP) 🗸 🗸           | Settings  |        |  |  |  |  |  |  |
| Remember my cre                      | dentials for this connec | tion each |        |  |  |  |  |  |  |
| unit i in logged of                  |                          |           |        |  |  |  |  |  |  |
|                                      |                          |           |        |  |  |  |  |  |  |
|                                      |                          |           |        |  |  |  |  |  |  |
| Advanced cettings                    |                          |           |        |  |  |  |  |  |  |
| Advanced settings                    |                          |           |        |  |  |  |  |  |  |
|                                      |                          |           |        |  |  |  |  |  |  |
|                                      |                          |           |        |  |  |  |  |  |  |
|                                      |                          |           |        |  |  |  |  |  |  |
|                                      |                          | ок        | Cancel |  |  |  |  |  |  |

| Advanced settings                                                              | ×  |  |  |  |  |  |  |
|--------------------------------------------------------------------------------|----|--|--|--|--|--|--|
| 802.1X settings 802.11 settings                                                |    |  |  |  |  |  |  |
| Specify authentication mode:                                                   |    |  |  |  |  |  |  |
| User authentication Save credentials                                           |    |  |  |  |  |  |  |
| Delete credentials for all users                                               |    |  |  |  |  |  |  |
| Enable single sign on for this network                                         |    |  |  |  |  |  |  |
| Perform immediately before user logon                                          |    |  |  |  |  |  |  |
| <ul> <li>Perform immediately after user logon</li> </ul>                       |    |  |  |  |  |  |  |
| Maximum delay (seconds): 10                                                    |    |  |  |  |  |  |  |
| Allow additional dialogs to be displayed during single sign on                 |    |  |  |  |  |  |  |
| This network uses separate virtual LANs for machine<br>and user authentication |    |  |  |  |  |  |  |
|                                                                                |    |  |  |  |  |  |  |
|                                                                                |    |  |  |  |  |  |  |
|                                                                                |    |  |  |  |  |  |  |
|                                                                                |    |  |  |  |  |  |  |
|                                                                                |    |  |  |  |  |  |  |
|                                                                                |    |  |  |  |  |  |  |
| OK Cano                                                                        | el |  |  |  |  |  |  |

### Windows Security

## Save credentials

Saving your credentials allows your computer to connect to the network when you're not logged on (for example, to download updates).

| ahaha | user1   |    |        |
|-------|---------|----|--------|
| cisco | ••••••• |    |        |
|       |         | OK | Cancel |

### 驗證

使用本節內容,確認您的組態是否正常運作。

驗證流程可以從WLC或ISE角度驗證。

WLC上的驗證程式

運行以下命令以監控特定使用者的身份驗證過程:

> debug client <mac-add-client> > debug dot1x event enable > debug dot1x aaa enable

身份驗證成功的示例(某些輸出被省略):

#### <#root>

\*apfMsConnTask\_1: Nov 24 04:30:44.317:

e4:b3:18:7c:30:58 Processing assoc-req station:e4:b3:18:7c:30:58 AP:00:c8:8b:26:2c:d0-00

thread:1a5cc288
\*apfMsConnTask\_1: Nov 24 04:30:44.317: e4:b3:18:7c:30:58 Reassociation received from mobile on BSSID 00
\*apfMsConnTask\_1: Nov 24 04:30:44.318: e4:b3:18:7c:30:58 Applying Interface(management) policy on Mobile

 $\times$ 

\*apfMsConnTask\_1: Nov 24 04:30:44.318: e4:b3:18:7c:30:58 Applying site-specific Local Bridging override \*apfMsConnTask\_1: Nov 24 04:30:44.318: e4:b3:18:7c:30:58 Applying Local Bridging Interface Policy for s \*apfMsConnTask\_1: Nov 24 04:30:44.318: e4:b3:18:7c:30:58 RSN Capabilities: 60 \*apfMsConnTask\_1: Nov 24 04:30:44.318: e4:b3:18:7c:30:58 Marking Mobile as none4:b3:18:7c:30:58 Received 802.11i 802.1X key management suite, enabling dot1x Authentication 11w Capable \*apfMsConnTask\_1: Nov 24 04:30:44.318: e4:b3:18:7c:30:58 Received RSN IE with 1 PMKIDs from mobile e4:b \*apfMsConnTask\_1: Nov 24 04:30:44.319: Received PMKID: (16) \*apfMsConnTask\_1: Nov 24 04:30:44.319: e4:b3:18:7c:30:58 Searching for PMKID in MSCB PMKID cache for mo \*apfMsConnTask\_1: Nov 24 04:30:44.319: e4:b3:18:7c:30:58 No valid PMKID found in the MSCB PMKID cache f \*apfMsConnTask\_1: Nov 24 04:30:44.319: e4:b3:18:7c:30:58 0.0.0.0 START (0) Initializing policy \*apfMsConnTask\_1: Nov 24 04:30:44.319: e4:b3:18:7c:30:58 0.0.0.0 START (0) Change state to AUTHCHECK (2) last state START (0) \*apfMsConnTask\_1: Nov 24 04:30:44.319: e4:b3:18:7c:30:58 0.0.0.0 AUTHCHECK (2) Change state to 8021X\_REQD (3) last state AUTHCHECK (2) \*apfMsConnTask\_1: Nov 24 04:30:44.319: e4:b3:18:7c:30:58 0.0.0.0 8021X\_REQD (3) Plumbed mobile LWAPP ru \*apfMsConnTask\_1: Nov 24 04:30:44.319: e4:b3:18:7c:30:58 apfMsAssoStateInc \*apfMsConnTask\_1: Nov 24 04:30:44.319: e4:b3:18:7c:30:58 apfPemAddUser2 (apf\_policy.c:437) Changing sta \*apfMsConnTask\_1: Nov 24 04:30:44.319: e4:b3:18:7c:30:58 apfPemAddUser2:session timeout forstation e4:b \*apfMsConnTask\_1: Nov 24 04:30:44.319: e4:b3:18:7c:30:58 Stopping deletion of Mobile Station: (callerId \*apfMsConnTask\_1: Nov 24 04:30:44.319: e4:b3:18:7c:30:58 Func: apfPemAddUser2, Ms Timeout = 0, Session \*apfMsConnTask\_1: Nov 24 04:30:44.320: e4:b3:18:7c:30:58 Sending Assoc Response to station on BSSID 00: \*spamApTask2: Nov 24 04:30:44.323: e4:b3:18:7c:30:58 Successful transmission of LWAPP Add-Mobile to AP \*spamApTask2: Nov 24 04:30:44.325: e4:b3:18:7c:30:58 Received ADD\_MOBILE ack - Initiating 1x to STA e4: \*spamApTask2: Nov 24 04:30:44.325: e4:b3:18:7c:30:58 Sent dot1x auth initiate message for mobile e4:b3:18:7c:30:58

\*Dot1x\_NW\_MsgTask\_0: Nov 24 04:30:44.326: e4:b3:18:7c:30:58 reauth\_sm state transition 0 ---> 1 for mob \*Dot1x\_NW\_MsgTask\_0: Nov 24 04:30:44.326: e4:b3:18:7c:30:58 EAP-PARAM Debug - eap-params for Wlan-Id :2 \*Dot1x\_NW\_MsgTask\_0: Nov 24 04:30:44.326: e4:b3:18:7c:30:58 Disable re-auth, use PMK lifetime. \*Dot1x\_NW\_MsgTask\_0: Nov 24 04:30:44.326: e4:b3:18:7c:30:58 Station e4:b3:18:7c:30:58 setting dot1x rea \*Dot1x\_NW\_MsgTask\_0: Nov 24 04:30:44.326: e4:b3:18:7c:30:58 Station e4:b3:18:7c:30:58 setting dot1x rea \*Dot1x\_NW\_MsgTask\_0: Nov 24 04:30:44.326: e4:b3:18:7c:30:58 Stopping reauth timeout for e4:b3:18:7c:30: \*Dot1x\_NW\_MsgTask\_0: Nov 24 04:30:44.326: e4:b3:18:7c:30:58 dot1x - moving mobile e4:b3:18:7c:30:58 int \*Dot1x\_NW\_MsgTask\_0: Nov 24 04:30:44.326:

e4:b3:18:7c:30:58 Sending EAP-Request/Identity to mobile e4:b3:18:7c:30:58 (EAP Id 1)

\*Dot1x\_NW\_MsgTask\_0: Nov 24 04:30:44.380: e4:b3:18:7c:30:58 Received EAPOL EAPPKT from mobile e4:b3:18: \*Dot1x\_NW\_MsgTask\_0: Nov 24 04:30:44.380: e4:b3:18:7c:30:58 Received Identity Response (count=1) from m \*Dot1x\_NW\_MsgTask\_0: Nov 24 04:30:44.380: e4:b3:18:7c:30:58 Resetting reauth count 1 to 0 for mobile e4 \*Dot1x\_NW\_MsgTask\_0: Nov 24 04:30:44.380: e4:b3:18:7c:30:58 EAP State update from Connecting to Authent \*Dot1x\_NW\_MsgTask\_0: Nov 24 04:30:44.380: e4:b3:18:7c:30:58 dot1x - moving mobile e4:b3:18:7c:30:58 int \*Dot1x\_NW\_MsgTask\_0: Nov 24 04:30:44.380: e4:b3:18:7c:30:58 Entering Backend Auth Response state for mo \*Dot1x\_NW\_MsgTask\_0: Nov 24 04:30:44.380: e4:b3:18:7c:30:58 Created Acct-Session-ID (58366cf4/e4:b3:18: \*Dot1x\_NW\_MsgTask\_0: Nov 24 04:30:44.386: e4:b3:18:7c:30:58 Processing Access-Challenge for mobile e4:b \*Dot1x\_NW\_MsgTask\_0: Nov 24 04:30:44.387: e4:b3:18:7c:30:58 Entering Backend Auth Req state (id=215) fo \*Dot1x\_NW\_MsgTask\_0: Nov 24 04:30:44.387: e4:b3:18:7c:30:58 WARNING: updated EAP-Identifier 1 ===> 215 \*Dot1x\_NW\_MsgTask\_0: Nov 24 04:30:44.387: e4:b3:18:7c:30:58 Sending EAP Request from AAA to mobile e4:b \*Dot1x\_NW\_MsgTask\_0: Nov 24 04:30:44.387: e4:b3:18:7c:30:58 Allocating EAP Pkt for retransmission to mo \*Dot1x\_NW\_MsgTask\_0: Nov 24 04:30:44.390: e4:b3:18:7c:30:58 Received EAPOL EAPPKT from mobile e4:b3:18: \*Dot1x\_NW\_MsgTask\_0: Nov 24 04:30:44.390: e4:b3:18:7c:30:58 Received EAP Response from mobile e4:b3:18: \*Dot1x\_NW\_MsgTask\_0: Nov 24 04:30:44.390: e4:b3:18:7c:30:58 Resetting reauth count 0 to 0 for mobile e4 \*Dot1x\_NW\_MsgTask\_0: Nov 24 04:30:44.390: e4:b3:18:7c:30:58 Entering Backend Auth Response state for mo \*Dot1x\_NW\_MsgTask\_0: Nov 24 04:30:44.393: e4:b3:18:7c:30:58 Processing Access-Challenge for mobile e4:b \*Dot1x\_NW\_MsgTask\_0: Nov 24 04:30:44.393: e4:b3:18:7c:30:58 Entering Backend Auth Req state (id=216) fo \*Dot1x\_NW\_MsgTask\_0: Nov 24 04:30:44.393: e4:b3:18:7c:30:58 Sending EAP Request from AAA to mobile e4:b \*Dot1x\_NW\_MsgTask\_0: Nov 24 04:30:44.393: e4:b3:18:7c:30:58 Reusing allocated memory for EAP Pkt for r

#### \*Dot1x\_NW\_MsgTask\_0: Nov 24 04:30:44.530:

e4:b3:18:7c:30:58 Processing Access-Accept for mobile e4:b3:18:7c:30:58

\*Dot1x\_NW\_MsgTask\_0: Nov 24 04:30:44.530: e4:b3:18:7c:30:58 Resetting web IPv4 acl from 255 to 255
\*Dot1x\_NW\_MsgTask\_0: Nov 24 04:30:44.530: e4:b3:18:7c:30:58 Resetting web IPv4 Flex acl from 65535 to 6
\*Dot1x\_NW\_MsgTask\_0: Nov 24 04:30:44.530:

e4:b3:18:7c:30:58 Username entry (user1) created for mobile, length = 253

\*Dot1x\_NW\_MsgTask\_0: Nov 24 04:30:44.530:

e4:b3:18:7c:30:58 Found an interface name: 'vlan2404' corresponds to interface name received: vlan2404

\*Dot1x\_NW\_MsgTask\_0: Nov 24 04:30:44.530: e4:b3:18:7c:30:58 override for default ap group, marking intg \*Dot1x\_NW\_MsgTask\_0: Nov 24 04:30:44.530: e4:b3:18:7c:30:58 Applying Interface(management) policy on Mol \*Dot1x\_NW\_MsgTask\_0: Nov 24 04:30:44.530: e4:b3:18:7c:30:58 Re-applying interface policy for client \*Dot1x\_NW\_MsgTask\_0: Nov 24 04:30:44.531: e4:b3:18:7c:30:58 apfApplyWlanPolicy: Apply WLAN Policy over \*Dot1x\_NW\_MsgTask\_0: Nov 24 04:30:44.531:

e4:b3:18:7c:30:58 Inserting AAA Override struct for mobile

MAC: e4:b3:18:7c:30:58, source 4 \*Dot1x\_NW\_MsgTask\_0: Nov 24 04:30:44.531: e4:b3:18:7c:30:58 Applying override policy from source Overrie \*Dot1x\_NW\_MsgTask\_0: Nov 24

04:30:44.531: e4:b3:18:7c:30:58 Found an interface name: 'vlan2404' corresponds to interface name received

\*Dot1x\_NW\_MsgTask\_0: Nov 24 04:30:44.531: e4:b3:18:7c:30:58 Applying Interface(vlan2404) policy on Mobi \*Dot1x\_NW\_MsgTask\_0: Nov 24 04:30:44.531: e4:b3:18:7c:30:58 Re-applying interface policy for client \*Dot1x\_NW\_MsgTask\_0: Nov 24 04:30:44.531: e4:b3:18:7c:30:58 Setting re-auth timeout to 0 seconds, got f \*Dot1x\_NW\_MsgTask\_0: Nov 24 04:30:44.531: e4:b3:18:7c:30:58 Station e4:b3:18:7c:30:58 setting dot1x rea \*Dot1x\_NW\_MsgTask\_0: Nov 24 04:30:44.531: e4:b3:18:7c:30:58 Stopping reauth timeout for e4:b3:18:7c:30: \*Dot1x\_NW\_MsgTask\_0: Nov 24 04:30:44.531: e4:b3:18:7c:30:58 Creating a PKC PMKID Cache entry for statio \*Dot1x\_NW\_MsgTask\_0: Nov 24 04:30:44.531: e4:b3:18:7c:30:58 Resetting MSCB PMK Cache Entry 0 for statio \*Dot1x\_NW\_MsgTask\_0: Nov 24 04:30:44.531: e4:b3:18:7c:30:58 Adding BSSID 00:c8:8b:26:2c:d1 to PMKID cac \*Dot1x\_NW\_MsgTask\_0: Nov 24 04:30:44.531: New PMKID: (16) \*Dot1x\_NW\_MsgTask\_0: Nov 24 04:30:44.531: [0000] cc 3a 3d 26 80 17 8b f1 2d c5 cd fd a0 8a c4 39 \*Dot1x\_NW\_MsgTask\_0: Nov 24 04:30:44.531: e4:b3:18:7c:30:58 unsetting PmkIdValidatedByAp \*Dot1x\_NW\_MsgTask\_0: Nov 24 04:30:44.531: e4:b3:18:7c:30:58 Updating AAA Overrides from local for stati \*Dot1x\_NW\_MsgTask\_0: Nov 24 04:30:44.531: e4:b3:18:7c:30:58 Adding Audit session ID payload in Mobility \*Dot1x\_NW\_MsgTask\_0: Nov 24 04:30:44.531: e4:b3:18:7c:30:58 0 PMK-update groupcast messages sent \*Dot1x\_NW\_MsgTask\_0: Nov 24 04:30:44.531: e4:b3:18:7c:30:58 PMK sent to mobility group \*Dot1x\_NW\_MsgTask\_0: Nov 24 04:30:44.531: e4:b3:18:7c:30:58 Disabling re-auth since PMK lifetime can ta \*Dot1x\_NW\_MsgTask\_0: Nov 24 04:30:44.531: e4:b3:18:7c:30:58 Sending EAP-Success to mobile e4:b3:18:7c:3 \*Dot1x\_NW\_MsgTask\_0: Nov 24 04:30:44.532: e4:b3:18:7c:30:58 Freeing AAACB from Dot1xCB as AAA auth is d \*Dot1x\_NW\_MsgTask\_0: Nov 24 04:30:44.532: e4:b3:18:7c:30:58 key Desc Version FT - 0 \*Dot1x\_NW\_MsgTask\_0: Nov 24 04:30:44.532: e4:b3:18:7c:30:58 Found an cache entry for BSSID 00:c8:8b:26: \*Dot1x\_NW\_MsgTask\_0: Nov 24 04:30:44.532: Including PMKID in M1 (16) [0000] cc 3a 3d 26 80 17 8b f1 2d c5 cd fd a0 8a c4 39 \*Dot1x\_NW\_MsgTask\_0: Nov 24 04:30:44.532: \*Dot1x\_NW\_MsgTask\_0: Nov 24 04:30:44.532: M1 - Key Data: (22) \*Dot1x\_NW\_MsgTask\_0: Nov 24 04:30:44.532: [0000] dd 14 00 0f ac 04 cc 3a 3d 26 80 17 8b f1 2d c5 \*Dot1x\_NW\_MsgTask\_0: Nov 24 04:30:44.532: [0016] cd fd a0 8a c4 39 \*Dot1x\_NW\_MsgTask\_0: Nov 24 04:30:44.532:

e4:b3:18:7c:30:58 Starting key exchange to mobile e4:b3:18:7c:30:58, data packets will be dropped

\*Dot1x\_NW\_MsgTask\_0: Nov 24 04:30:44.532:

e4:b3:18:7c:30:58 Sending EAPOL-Key Message to mobile e4:b3:18:7c:30:58

state INITPMK (message 1), replay counter 00.00.00.00.00.00.00.00
\*Dot1x\_NW\_MsgTask\_0: Nov 24 04:30:44.532: e4:b3:18:7c:30:58 Reusing allocated memory for EAP Pkt for r
\*Dot1x\_NW\_MsgTask\_0: Nov 24 04:30:44.532: e4:b3:18:7c:30:58 Entering Backend Auth Success state (id=223)

\*Dot1x\_NW\_MsgTask\_0: Nov 24 04:30:44.532: e4:b3:18:7c:30:58 Received Auth Success while in Authenticati \*Dot1x\_NW\_MsgTask\_0: Nov 24 04:30:44.532: e4:b3:18:7c:30:58 dot1x - moving mobile e4:b3:18:7c:30:58 int \*Dot1x\_NW\_MsgTask\_0: Nov 24 04:30:44.547: e4:b3:18:7c:30:58 Received EAPOL-Key from mobile e4:b3:18:7c: \*Dot1x\_NW\_MsgTask\_0: Nov 24 04:30:44.547: e4:b3:18:7c:30:58 Ignoring invalid EAPOL version (1) in EAPOL \*Dot1x\_NW\_MsgTask\_0: Nov 24 04:30:44.547: e4:b3:18:7c:30:58 key Desc Version FT - 0 \*Dot1x\_NW\_MsgTask\_0: Nov 24 04:30:44.547:

e4:b3:18:7c:30:58 Received EAPOL-key in PTK\_START state (message 2) from mobile

#### e4:b3:18:7c:30:58

```
*Dotlx_NW_MsgTask_0: Nov 24 04:30:44.548: e4:b3:18:7c:30:58 Successfully computed PTK from PMK!!!
*Dotlx_NW_MsgTask_0: Nov 24 04:30:44.548: e4:b3:18:7c:30:58 Received valid MIC in EAPOL Key Message M2!
*Dotlx_NW_MsgTask_0: Nov 24 04:30:44.548: e4:b3:18:7c:30:58 Not Flex client. Do not distribute PMK Key
*Dotlx_NW_MsgTask_0: Nov 24 04:30:44.548: e4:b3:18:7c:30:58 Stopping retransmission timer for mobile e4
*Dotlx_NW_MsgTask_0: Nov 24 04:30:44.548: e4:b3:18:7c:30:58 Key Desc Version FT - 0
*Dotlx_NW_MsgTask_0: Nov 24 04:30:44.548: e4:b3:18:7c:30:58 Sending EAPOL-Key Message to mobile e4:b3:1
state PTKINITNEGOTIATING (message 3), replay counter 00.00.00.00.00.00.00
*Dotlx_NW_MsgTask_0: Nov 24 04:30:44.548: e4:b3:18:7c:30:58 Reusing allocated memory for EAP Pkt for r
*Dotlx_NW_MsgTask_0: Nov 24 04:30:44.555: e4:b3:18:7c:30:58 Ignoring invalid EAPOL-Key from mobile e4:b3:18:7c:
*Dotlx_NW_MsgTask_0: Nov 24 04:30:44.555: e4:b3:18:7c:30:58 Key Desc Version FT - 0
*Dotlx_NW_MsgTask_0: Nov 24 04:30:44.555: e4:b3:18:7c:30:58 Reusing allocated memory for EAP Pkt for r
*Dotlx_NW_MsgTask_0: Nov 24 04:30:44.555: e4:b3:18:7c:30:58 Reusing allocated memory for EAP Pkt for r
*Dotlx_NW_MsgTask_0: Nov 24 04:30:44.555: e4:b3:18:7c:30:58 Reusing invalid EAPOL-Key from mobile e4:b3:18:7c:
*Dotlx_NW_MsgTask_0: Nov 24 04:30:44.555: e4:b3:18:7c:30:58 Key Desc Version FT - 0
*Dotlx_NW_MsgTask_0: Nov 24 04:30:44.555: e4:b3:18:7c:30:58 Key Desc Version FT - 0
*Dotlx_NW_MsgTask_0: Nov 24 04:30:44.555: e4:b3:18:7c:30:58 Key Desc Version FT - 0
*Dotlx_NW_MsgTask_0: Nov 24 04:30:44.555: e4:b3:18:7c:30:58 Key Desc Version FT - 0
*Dotlx_NW_MsgTask_0: Nov 24 04:30:44.555: e4:b3:18:7c:30:58 Key Desc Version FT - 0
*Dotlx_NW_MsgTask_0: Nov 24 04:30:44.555:
```

e4:b3:18:7c:30:58 Received EAPOL-key in PTKINITNEGOTIATING state (message 4)

from mobile e4:b3:18:7c:30:58

\*Dot1x\_NW\_MsgTask\_0: Nov 24 04:30:44.555: e4:b3:18:7c:30:58 Stopping retransmission timer for mobile e4 \*Dot1x\_NW\_MsgTask\_0: Nov 24 04:30:44.555: e4:b3:18:7c:30:58 Freeing EAP Retransmit Bufer for mobile e4: \*Dot1x\_NW\_MsgTask\_0: Nov 24 04:30:44.555: e4:b3:18:7c:30:58 apfMs1xStateInc \*Dot1x\_NW\_MsgTask\_0: Nov 24 04:30:44.555: e4:b3:18:7c:30:58 apfMsPeapSimReqCntInc \*Dot1x\_NW\_MsgTask\_0: Nov 24 04:30:44.555: e4:b3:18:7c:30:58 apfMsPeapSimReqSuccessCntInc \*Dot1x\_NW\_MsgTask\_0: Nov 24 04:30:44.555: e4:b3:18:7c:30:58 apfMsPeapSimReqSuccessCntInc \*Dot1x\_NW\_MsgTask\_0: Nov 24 04:30:44.555: e4:b3:18:7c:30:58 apfMsPeapSimReqSuccessCntInc

e4:b3:18:7c:30:58 0.0.0.0 8021X\_REQD (3) Change state to L2AUTHCOMPLETE (4) last state 8021X\_REQD (3)

```
*Dot1x_NW_MsgTask_0: Nov 24 04:30:44.555: e4:b3:18:7c:30:58 Mobility query, PEM State: L2AUTHCOMPLETE
*Dot1x_NW_MsgTask_0: Nov 24 04:30:44.555: e4:b3:18:7c:30:58 Building Mobile Announce :
*Dot1x_NW_MsgTask_0: Nov 24 04:30:44.556: e4:b3:18:7c:30:58
                                                              Building Client Payload:
*Dot1x_NW_MsgTask_0: Nov 24 04:30:44.556: e4:b3:18:7c:30:58
                                                                Client Ip: 0.0.0.0
*Dot1x_NW_MsgTask_0: Nov 24 04:30:44.556: e4:b3:18:7c:30:58
                                                                Client Vlan Ip: 172.16.0.134, Vlan mask
*Dot1x_NW_MsgTask_0: Nov 24 04:30:44.556: e4:b3:18:7c:30:58
                                                                Client Vap Security: 16384
*Dot1x_NW_MsgTask_0: Nov 24 04:30:44.556: e4:b3:18:7c:30:58
                                                                Virtual Ip: 10.10.10.10
*Dot1x_NW_MsgTask_0: Nov 24 04:30:44.556: e4:b3:18:7c:30:58
                                                                ssid: ise-ssid
*Dot1x_NW_MsgTask_0: Nov 24 04:30:44.556: e4:b3:18:7c:30:58
                                                              Building VlanIpPayload.
*Dot1x_NW_MsgTask_0: Nov 24 04:30:44.556: e4:b3:18:7c:30:58 Not Using WMM Compliance code qosCap 00
*Dot1x_NW_MsgTask_0: Nov 24 04:30:44.556: e4:b3:18:7c:30:58 0.0.0.0 L2AUTHCOMPLETE (4) Plumbed mobile L
*Dot1x_NW_MsgTask_0: Nov 24 04:30:44.556:
```

e4:b3:18:7c:30:58 0.0.0.0 L2AUTHCOMPLETE (4) Change state to DHCP\_REQD (7) last state L2AUTHCOMPLETE (4)

\*Dot1x\_NW\_MsgTask\_0: Nov 24 04:30:44.556: e4:b3:18:7c:30:58 0.0.0.0 DHCP\_REQD (7) pemAdvanceState2 6677
\*Dot1x\_NW\_MsgTask\_0: Nov 24 04:30:44.556: e4:b3:18:7c:30:58 0.0.0.0 DHCP\_REQD (7) Adding Fast Path rule
type = Airespace AP - Learn IP address
on AP 00:c8:8b:26:2c:d0, slot 0, interface = 1, QOS = 0
IPv4 ACL ID = 255, IPv
\*Dot1x\_NW\_MsgTask\_0: Nov 24 04:30:44.556: e4:b3:18:7c:30:58 0.0.0.0 DHCP\_REQD (7) Fast Path rule (contd
\*Dot1x\_NW\_MsgTask\_0: Nov 24 04:30:44.556: e4:b3:18:7c:30:58 0.0.0.0 DHCP\_REQD (7) Fast Path rule (contd
\*Dot1x\_NW\_MsgTask\_0: Nov 24 04:30:44.556: e4:b3:18:7c:30:58 0.0.0.0 DHCP\_REQD (7) Fast Path rule (contd
\*Dot1x\_NW\_MsgTask\_0: Nov 24 04:30:44.556: e4:b3:18:7c:30:58 0.0.0.0 DHCP\_REQD (7) Successfully plumbed
\*Dot1x\_NW\_MsgTask\_0: Nov 24 04:30:44.556: e4:b3:18:7c:30:58 Successfully Plumbed PTK session Keysfor mo
\*spamApTask2: Nov 24 04:30:44.557: e4:b3:18:7c:30:58 0.0.0.0 Added NPU entry of type 9, dtlFlags 0x0

\*apfReceiveTask: Nov 24 04:30:44.557: e4:b3:18:7c:30:58 0.0.0.0 DHCP\_REQD (7) mobility role update require Peer = 0.0.0.0, Old Anchor = 0.0.0.0, New Anchor = 172.16.0.3 \*apfReceiveTask: Nov 24 04:30:44.557: e4:b3:18:7c:30:58 0.0.0.0 DHCP\_REQD (7) State Update from Mobility \*apfReceiveTask: Nov 24 04:30:44.557: e4:b3:18:7c:30:58 0.0.0.0 DHCP\_REQD (7) pemAdvanceState2 6315, Ad \*apfReceiveTask: Nov 24 04:30:44.557: e4:b3:18:7c:30:58 0.0.0.0 DHCP\_REQD (7) Replacing Fast Path rule IPv4 ACL ID = 255, \*apfReceiveTask: Nov 24 04:30:44.557: e4:b3:18:7c:30:58 0.0.0.0 DHCP\_REQD (7) Fast Path rule (contd...) \*apfReceiveTask: Nov 24 04:30:44.557: e4:b3:18:7c:30:58 0.0.0.0 DHCP\_REQD (7) Fast Path rule (contd...) \*apfReceiveTask: Nov 24 04:30:44.557: e4:b3:18:7c:30:58 0.0.0.0 DHCP\_REQD (7) Fast Path rule (contd...) \*apfReceiveTask: Nov 24 04:30:44.557: e4:b3:18:7c:30:58 0.0.0.0 DHCP\_REQD (7) Successfully plumbed mobi \*pemReceiveTask: Nov 24 04:30:44.557: e4:b3:18:7c:30:58 Sent an XID frame \*dtlArpTask: Nov 24 04:30:47.932: e4:b3:18:7c:30:58 Static IP client associated to interface vlan2404 w \*dtlArpTask: Nov 24 04:30:47.933: e4:b3:18:7c:30:58 apfMsRunStateInc \*dtlArpTask: Nov 24 04:30:47.933: e4:b3:18:7c:30:58 172.16.0.151 DHCP\_REQD (7) Change state to RUN (20)

last state DHCP\_REQD (7)

若要輕鬆讀取調試客戶端輸出,請使用無線調試分析器工具:

#### 無線偵錯分析器

#### ISE上的身份驗證過程

導覽至Operations > RADIUS > Live Logs,以檢視分配給使用者的身份驗證策略、授權策略和授權 配置檔案。

有關詳細資訊,請按一下Details以檢視更詳細的身份驗證過程,如圖所示。

| dinin<br>cisco | Identi | ty Service  | s Engine   | Home         | Conte:      | xt Visibility    | → Operation            | ns Policy       | Administra      | ration 🔸   | Work Centers      |               | License           |
|----------------|--------|-------------|------------|--------------|-------------|------------------|------------------------|-----------------|-----------------|------------|-------------------|---------------|-------------------|
| ▼RA            | .DIUS  | TC-NAC Liv  | /e Logs    | + TACACS     | Reports     | Troublesh        | oot + Adapt            | ive Network Cor | ntrol           |            |                   |               |                   |
| Live           | Logs   | Live Sessio | ins        |              |             |                  |                        |                 |                 |            |                   |               |                   |
|                |        | ľv          | lisconfigu | ured Supplic | ants        | Misconfig<br>Det | ured Networ<br>vices O | k               | RADIUS Drops    | • 0        | Client Stopp      | ed Responding | Repea             |
|                |        |             |            |              |             |                  |                        |                 |                 | Refresh    | Never             | ▼ Show        | Latest 20 records |
| GR             | efresh | Reset       | Repeat Co  | ounts 🛛 💆 E  | Export To 🕶 |                  |                        |                 |                 |            |                   |               |                   |
|                | Time   | Sta         | Details    | lde          | Endpoint    | ID E             | ndpoint                | Authenticati    | on Policy       | Autho      | orization Policy  | Authoriza     | ation Profiles    |
|                | No     | 0           | à          | user1        | 08:74:02:7  | 7:13:45 A        | pple-Device            | Default >> Rul  | e name >> Defau | ult Defaul | lt >> NameAuthZru | ule PermitAcc | essVLAN2404       |

### 疑難排解

目前尚無特定資訊可用於排解此組態的疑難問題。

#### 關於此翻譯

思科已使用電腦和人工技術翻譯本文件,讓全世界的使用者能夠以自己的語言理解支援內容。請注 意,即使是最佳機器翻譯,也不如專業譯者翻譯的內容準確。Cisco Systems, Inc. 對這些翻譯的準 確度概不負責,並建議一律查看原始英文文件(提供連結)。